# Active Mail から Live メールへの

## 連絡先移行方法

#### 手順概略

- 1. CSV 形式で Active Mail からダウンロード
- 2. ダウンロードした CSV ファイルを Excel で編集
- 3. 編集された CSV ファイルを Live メールへ取り込む
- 1 CSV 形式で Active Mail からダウンロード

#### (1) ActiveMail の設定を確認

- 1. ツールをクリック
- 2. 一般設定をクリック
- **3.** データのインポート/エクスポート形式が「CSV 形式」であることを確認 Excel2003 互換 XML 形式だった場合は、CSV 形式を選択し、「適用」

| ← → Mattings://webmail 戶 - ▲ 20 C × 10 文                                                                                                    | (数大学総谷キャンパス ×                            | - • <b>• • •</b>                                      |
|----------------------------------------------------------------------------------------------------|------------------------------------------|-------------------------------------------------------|
|                                                                                                    | <ul> <li>(▼) @ y~h ▼</li> </ul>          | () 🖉 📑 ۵ <i>७</i> ७%                                  |
| ■ 一般設定     ■     ■     ■     ■     ■     ■     ■     ■     ■     ■     ■     ■     ■     ■     ■     ■     ■     ■     ■     ■     ■     ■     ■     ■     ■     ■     ■     ■     ■     ■     ■     ■     ■     ■     ■     ■     ■     ■     ■     ■     ■     ■     ■     ■     ■     ■     ■     ■     ■     ■     ■     ■     ■     ■     ■     ■     ■     ■     ■     ■     ■     ■     ■     ■     ■     ■     ■     ■     ■     ■     ■     ■     ■     ■     ■     ■     ■     ■     ■     ■     ■     ■     ■     ■     ■     ■     ■     ■     ■     ■     ■     ■     ■     ■     ■     ■     ■     ■     ■     ■     ■     ■     ■     ■     ■     ■     ■     ■     ■     ■     ■     ■     ■     ■     ■     ■     ■     ■     ■     ■     ■     ■     ■     ■     ■     ■     ■     ■     ■     ■     ■     ■     ■     ■     ■     ■     ■     ■     ■     ■     ■     ■     ■     ■     ■     ■     ■     ■     ■     ■     ■     ■     ■     ■     ■     ■     ■     ■     ■     ■     ■     ■     ■     ■     ■     ■     ■     ■     ■     ■     ■     ■     ■     ■     ■     ■     ■     ■     ■     ■     ■     ■     ■     ■     ■     ■     ■     ■     ■     ■     ■     ■     ■     ■     ■     ■     ■     ■     ■     ■     ■     ■     ■     ■     ■     ■     ■     ■     ■     ■     ■     ■     ■     ■     ■     ■     ■     ■     ■     ■     ■     ■     ■     ■     ■     ■     ■     ■     ■     ■     ■     ■     ■     ■     ■     ■     ■     ■     ■     ■     ■     ■     ■     ■     ■     ■     ■     ■     ■     ■     ■     ■       ■     ■     ■     ■     ■     ■     ■     ■     ■     ■     ■     ■     ■     ■     ■     ■     ■     ■     ■     ■     ■     ■     ■     ■     ■     ■     ■     ■     ■     ■     ■     ■     ■     ■     ■     ■     ■     ■     ■     ■     ■     ■     ■     ■     ■     ■     ■     ■     ■     ■     ■     ■     ■     ■     ■     ■     ■     ■     ■     ■     ■     ■     ■     ■     ■     ■     ■     ■     ■     ■     ■     ■     ■     ■ | 国 <u>メール設定</u><br>メール受信、メール作成に関する設定をします。 | 目 モバイル設定<br>モバイル端末から Active/ mailにアクセスする際<br>の設定をします。 |
| ○ <u>フォルシェ</u> フォルダの削除す 示に関して設定します。                                                                                                    | 図 <mark>ブロフィール管理</mark><br>ブロフィールを設定します。 | <u>BOP7カウント管理</u><br>POP7カウントの管理をします。                 |
| <u>3 選名管理</u><br>署名の管理私Jます。                                                                                                    |                                          | 回転送<br>別のアドレスや携帯電話に自動的にメールを転送<br>するための設定を行います。        |
| ◎ 速感メールフィルタ<br>注意メールフィルタの設定れ。3<br>。                                                                                                    |                                          |                                                       |
|                                                                                                    |                                          |                                                       |
| □ 未読メール ≧ 受信箱 (1)                                                                                                    |                                          | [1/1] 333 🗄 2012年2月25日(土) 17:40 文教大学                  |

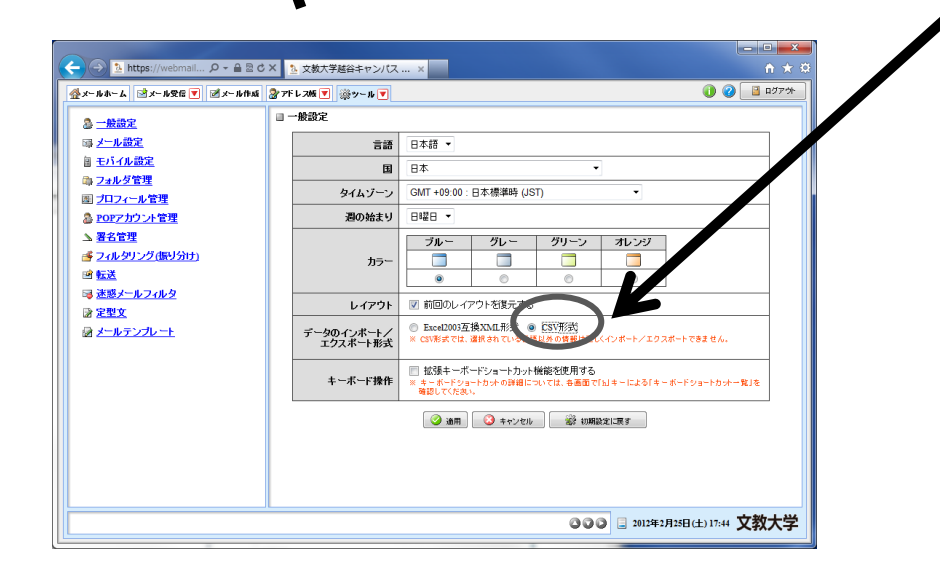

## (2) アドレス帳のダウンロード

- 1. アドレス帳をクリック
- 2. アドレス操作の一括エクスポートを選択
- 3. ファイルを保存

|                                                   | N                                                    |                                 |                |               |                |
|---------------------------------------------------|------------------------------------------------------|---------------------------------|----------------|---------------|----------------|
| <ul> <li>         ・         ・         ・</li></ul> | koshigaya.bunkyo.ac.jp/an                            | n_bin/ar_fain/top?id=24243_4491 | 764<br>eを活     | .0≊≞÷Q        | <b>×</b> ] 슈☆월 |
| 🏰 メールホーム 🔄 メール受信 💌                                | 🗹 メール作成 🎯 アドレス                                       | ★▼ ※ツール▼                        |                | 0             | ログアウト          |
| 3 99x99001@koshigaya.bunky(                       | <ul> <li>● 更新</li> <li>● 退信</li> <li>● 通信</li> </ul> | 全員に返信                           | 乍 絞り込みなし 🔻     |               |                |
| ■ メール検索                                           | 國 1 ▼ /1 ▶ 表示: 10                                    | 00件 🔻                           |                | 🗅 受信箱 12/1    | 17 0.04MB €    |
| 検索語を入力                                            | 🗆 🕘 📔 🍫 🖉                                            | 件名                              | 送信者            | 日時 🔻          | サイズ            |
| ▼ 詳細検索 🔍 検索                                       |                                                      | thunderbirdで送信                  | 文教柴田           | 12/02/28      | 4.17K          |
| コメールフォルダ                                          |                                                      | live mailで liveIDでログオンして送       | 文教柴田           | 12/02/28      | 4.43K          |
| 個人メールボックス                                         |                                                      | liveメールで送信                      | 文教柴田           | 12/02/28      | 4.29K          |
| ──≧ 受信箱 (12)                                      |                                                      | テスト                             | 文教大学柴田         | 12/02/28      | 3.69K          |
| - 📴 送信箱                                           |                                                      | liveメールから送信                     | 文教柴田           | 12/02/28      | 5.05K          |
| □□ この相<br>□ 一 7 下主き 保友                            |                                                      | test                            | 文教柴田           | 12/02/28      | 4.09K          |
| □□□□□□□□□□□□□□□□□□□□□□□□□□□□□□□□□□□               |                                                      | テスト                             | shibata        | 12/02/28      | 793            |
|                                                   | リスト内のメールをクリ                                          | リックするとメールの内容が表示                 | されます。          |               |                |
| ■ 未読メール 🖻 受信箱 (12)                                |                                                      | [ 1/                            | 1] 🔾 🔾 📮 20124 | 年3月3日(土)13:48 | 文教大学           |
|                                                   |                                                      |                                 |                |               |                |

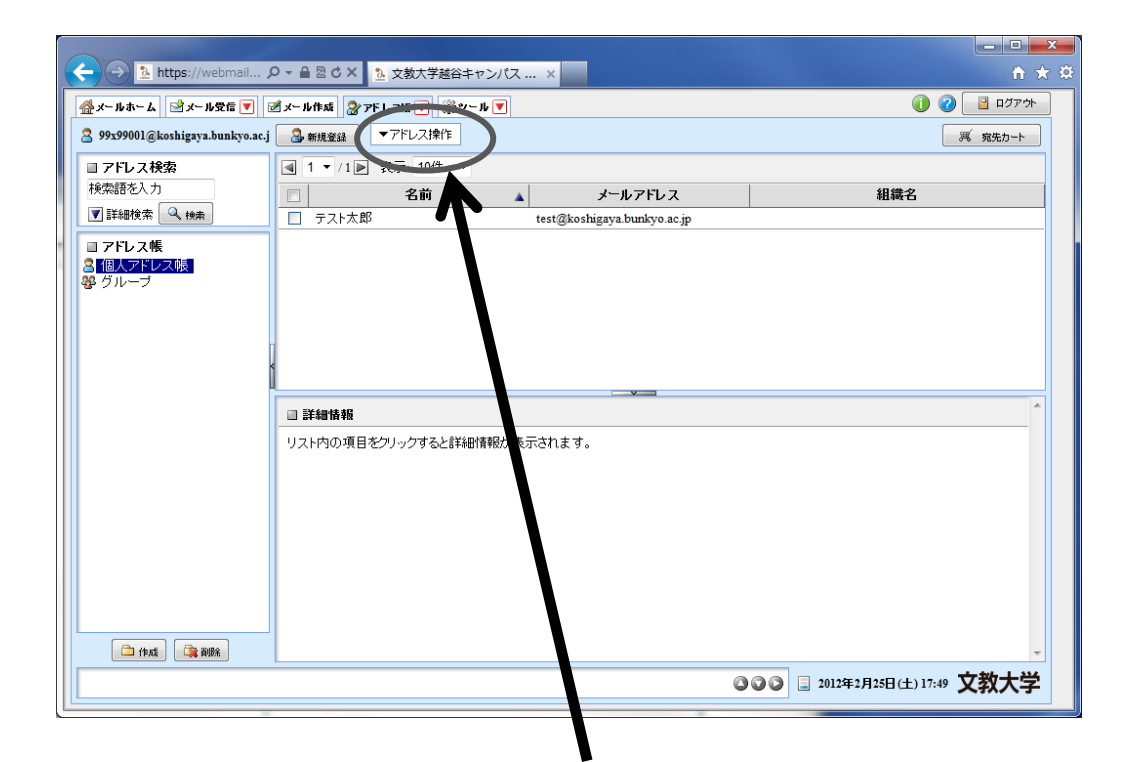

### 2 CSV ファイルを Excel で編集

(1) EXCEL で開く

|   | A        | В     | С                           |
|---|----------|-------|-----------------------------|
| 1 | HURIGANA | NAME  | EMAIL                       |
| 2 | てすとたろう   | テスト太郎 | test@koshigaya.bunkyo.ac.jp |
| 3 |          |       |                             |
| 4 |          |       |                             |

- (2) EXCEL で編集
  - 1. A列(HURIGANA) 列全体を削除
  - **2.** B 列(NAME) 先頭セルの内容「NAME」を「姓」に変更
  - 3. C 列目(EMAIL) 先頭セルの内容「EMAIL」を「電子メール アドレス」に変更

(注 "電子メール"と"アドレス"の間に 半角の空白を開けてください)

(3) 上書き保存

※「メモ帳」、「秀丸」などのテキストエディターでも編集可能です

- 3 編集した CSV ファイルを Live メールへ取り込む
  - (1) Live メールで連絡先をインポート
    - **1.** Live メールにサインイン
    - 2. オプションの「すべてのオプションを表示」
    - 3. 「既存の電子メールアカウントから連絡先をインポートする」を選択
    - 4. 「参照」をクリックして CSV ファイルを指定
    - 5. 「次へ」をクリック

| Outlook Web App                                                                                                    | メール                                       | • Office • 7# | *   MSN *          | # CUPON            |
|----------------------------------------------------------------------------------------------------|-------------------------------------------|---------------|--------------------|--------------------|
| メール > 受信トレイ 2 アイ                                                                                                    | ΨĻ                                        |               |                    | ■ ユーザー袂 オプS        |
| ▲ お気に入り                                                                                                    | 新規作成。 削除。 移動。 フィルター                       | • 表示 • 💋      | test5              | オプション              |
| ◎ 受信トレイ                                                                                                    | メールボックス全体の検索                              | » _ ۹         |                    | 受信トレイルールの作成。       |
| □ 送信済みアイテム<br>□ 送信済みアイテム                                                                                                    | 日tioxLok<br>火曜日                           | ・ 新い日付が上      | ▲ ■ 衞藤敦 [etoh.atsu | の 18 すべてのオブションを表示。 |
| ▲ test03<br>陸信ドレイ                                                                                                    | ✓ test5<br>街藤敦                            | 17:12 (K)     | tantE              |                    |
| <ul> <li>(2) F≊ S</li> <li>(2) 送信あみアイラム</li> <li>(3) 未営業あみアイラム</li> <li>(3) よいたれちは</li> <li>(4) しゃれちはは</li> <li>(4) レテレージ</li> <li>(5) 使 使素力ルグー</li> <li>(5) 使 使素力ルグー</li> <li>(5) 速応光一覧</li> </ul> | text4<br>añdr.of0998.com/eava burkyo ac.p | 17.09 (X)     |                    | í 🔄 🖼 🔚 🥁          |
| > メール ■ 予定表                                                                                                    |                                           |               |                    |                    |
| 3 連絡先                                                                                                    |                                           |               |                    |                    |
| 1 ha h                                                                                                    |                                           |               |                    |                    |

| 🔿 😼 https://sinp                        | rd0302.o. Pr 畠 さ × 🖂 マイ アカウント - Outloo ×                                                                                                    |                                                                                                    |
|-----------------------------------------|----------------------------------------------------------------------------------------------------|----------------------------------------------------------------------------------------------------|
| Outlook Web App                         |                                                                                                    | サインアウト test03                                                                                                    |
| メール > オブション<br><b>アカウント</b><br>電子メールの整理 | マイアカウント<br>マイアカウント                                                                                                    | 個人用メール 🕜 -                                                                                                    |
| グルーブ<br>設定<br>電話<br>ブロックまたは許可           | アガガント/情報 - test03         全般         表示る:       test03         Windows Live ID:       a.tsko003@koshigaya bunkyo ac.jp         メールボックスの使用状況         メールボックスの使用状況         メールボックス間をの1653 KB を使用しています。         水のでの名類えると、メール心道信で含ません。         連絡を書号         助売火の電話器号:         技術電話:         POP、IMAP、および SMTP アクセスの教定 | <ul> <li>実行できる他の処理へのショートカット</li> <li>ディてのアカウントの電子メールをまとめて</li> <li>保細やであることを通知する</li> <li>休細やであることを通知する</li> <li>株電業家でダイルクト ブッシュ電子メークを</li> <li>たのアカウントに Outlookを挑成する</li> <li>電子メールを転送する</li> <li>ロフロードをままする</li> </ul> |
|                                         | ■ よいかがでしたか? ご意見ご感覚をお待ちにております。 ごう、ご見いて感覚をお待ちにております。 フィードバックを許社までお寄せいださい。                                                                                                    | ■ パルン イビスをうび<br>原料の電子メール アカウントから連絡先をイ<br>メポートする                                                                                                    |

![](_page_3_Figure_2.jpeg)